# Versione 2019J3

## **PRINCIPALI CONTENUTI CONTABILITÀ**

- Import primanota corrispettivi trasmessi telematicamente

| Calendario di pubblicazione della versione    |                 |  |  |  |  |  |
|-----------------------------------------------|-----------------|--|--|--|--|--|
| Risorsa – modalità d'aggiornamento            | Pubblicazione   |  |  |  |  |  |
| Installazioni LIVE                            | Immediata       |  |  |  |  |  |
| Live Update installazioni Livello Preview     | Immediata       |  |  |  |  |  |
| Live Update installazioni Livello Full        | Immediata       |  |  |  |  |  |
| Live Update installazioni Livello Medium      | Immediata       |  |  |  |  |  |
| Live Update installazioni Livello Basic       | Immediata       |  |  |  |  |  |
| DVD/ISO nell'area download.passepartout.cloud | Non disponibile |  |  |  |  |  |

| Aggiornamenti archivi richiesti     |               |  |  |  |  |
|-------------------------------------|---------------|--|--|--|--|
| Tipologia Aggiornamento             | Note          |  |  |  |  |
| Archivi generali e aziendali        | Non richiesto |  |  |  |  |
| Piano dei Conti Standard (80/81)    | Non richiesto |  |  |  |  |
| Modulistica Fattura Elettronica XML | Non richiesto |  |  |  |  |
| ADP Bilancio e Budget               | Non richiesto |  |  |  |  |
| Dichiarativi                        | Non richiesto |  |  |  |  |
| Docuvision                          | Non richiesto |  |  |  |  |
| MexalDB                             | Non richiesto |  |  |  |  |

# Principali implementazioni

## Import corrispettivi telematici RT

Questa funzione consente di effettuare l'import in primanota dei corrispettivi trasmessi telematicamente al portale Fatture/Corrispettivi tramite un registratore RT e di associare, tramite Docuvision, il file xml del corrispettivo alla relativa registrazione contabile.

**ATTENZIONE**: L'utente che intende effettuare l'import, deve aver preventivamente effettuato la richiesta per il download massivo dei corrispettivi sul portale "Fatture e Corrispettivi" dell'Agenzia delle Entrate (tale procedura è completamente esterna ai programmi Passepartout).

Una volta in possesso del file massivo dei corrispettivi (in formato "zip"), l'utente dovrà decomprimerlo in una cartella locale.

I requisiti indispensabili affinché possa essere effettuato l'import sono i seguenti:

 <u>i corrispettivi ripartiti devono essere gestiti al netto</u> (mentre i corrispettivi ventilati per loro natura sono sempre gestiti al lordo); ai fini della contabilizzazione in primanota i conti definiti in Azienda –

Parametri di base – Conti automatici verranno utilizzati solo per la contabilizzazione dei corrispettivi ventilati, mentre per i corrispettivi ripartiti verranno utilizzati nuovi conti, definiti in apposite tabelle;

• <u>la presenza del modulo Docuvision e l'attivazione per l'azienda interessata</u>. L'utilizzo di Docuvision consente di conservare il file "xml originario" affinché possa essere consultato e/o reperito ogni volta che si presenta la necessità e di garantire l'univocità del dato, cioè che il file venga importato una sola volta.

## ATTENZIONE

Al momento, l'import dei corrispettivi telematici non è attivabile sulle aziende che hanno la gestione del regime dei margine "Beni usati"(analitico, globale o forfetario) e dell'"Art. 74 ter (agenzie di viaggio)".

# Sintesi operativa

Di seguito viene riportata sinteticamente la sequenza operativa per il caricamento in primanota dei corrispettivi telematici.

- Verifica della modalità di gestione dei corrispettivi ripartiti che deve essere "al netto", questo parametro è annuale solare e può essere variato, ogni inizio d'anno, solo nel caso in cui non siano già presenti in primanota registrazioni contabili riguardanti il registro dei corrispettivi. Si ricorda, a tal proposito, che la funzione "Annuali – Creazione archivi" a partire dalla creazione dell'anno 2020 imposterà automaticamente la gestione dei corrispettivi ripartiti sempre e solo "al netto".
- Abilitazione, per le aziende di tipo "Impresa" del nuovo parametro corrispettivi "Import corrispettivi RT".
- Impostazione delle tabelle generali che consentono di definire:
  - o i conti generali con cui rilevare in primanota i corrispettivi ripartiti e le contropartite di incasso
  - l'associazione delle varie "Nature" ai codici di esenzione presenti nella procedura oppure delle varie aliquote iva a conti "dedicati"
  - il collegamento di ogni singolo dispositivo, identificato da un codice matricola, ad un determinato sezionale, ad un eventuale centro di costo/ricavo e, se gestita, ad ogni singola sottoazienda.
- Definizione di eventuali parametri personalizzati per ogni singolo documento.
- <u>Operando dalla funzione di "Revisione primanota"</u>, effettuare l'import dei corrispettivi. Per ogni corrispettivo viene generata una registrazione CO in primanota; il relativo file xml viene salvato in Docuvision e allegato alla relativa registrazione contabile.

*IMPORTANTE*: anche in questo caso le registrazioni sono marcate con il pallino rosso "da validare" e dovranno essere confermate prima di poter effettuare le relative liquidazioni iva.

# Azienda – anagrafica azienda – dati aziendali – parametri corrispettivi

Per abilitare l'import dei corrispettivi telematici è necessario attivare lo specifico parametro corrispettivi "**Import** corrispettivi **RT**" (finestra che si apre dal menù "Anagrafica azienda" pulsante [F4] Dati aziendali, voce "Parametri corrispettivi"). Tale parametro può essere attivato solo sulle aziende che hanno abilitato la gestione dei corrispettivi AL NETTO, in caso contrario il parametro non è editabile.

| Parametri corrispettivi                |                          |          |
|----------------------------------------|--------------------------|----------|
|                                        | Contabilita' / Magazzino |          |
| Numero registri corrispettivi          | (0-99)                   | 1        |
| Gestione corrispettivi ripartiti al NE | по                       | 🗸 (**)   |
| Import corrispettivi RT                |                          | <b>V</b> |

# Contabilità - revisione primanota - import corrispettivi rt

L'import dei corrispettivi telematici si effettua esclusivamente dalla funzione di REVISIONE PRIMANOTA.

Premendo il pulsante **Import corrispettivi RT[Ctrl+Shift+F2]** viene richiesta la directory di riferimento in cui risiedono i file xml dei corrispettivi che sono stati precedentemente "dezippati".

**ATTENZIONE:** affinché i file xml dei corrispettivi possano essere correttamente importati, questi devono mantenere il nome del file attribuito dall'AdE (non rinominare i file). Il nome file predisposto dall'AdE è composto nel seguente modo: **IdTrasmissioneAdE\_PartitaIvaAzienda.xml** (dove IdTrasmissioneAdE rappresenta il numero che l'Agenzia ha attribuito alla trasmissione del file in oggetto, mentre la partita iva è la partita iva dell'azienda che si appresta ad effettuare l'import). In caso il nome file non rispetti la sintassi descritta, esistono dei controlli che non consentono di procedere con l'import.

| reg . | Documento | Data doc | Operazione                                     | Descrizione                                                                                                    | Importo Protocollo | Op.        |
|-------|-----------|----------|------------------------------------------------|----------------------------------------------------------------------------------------------------|--------------------|------------|
|       |           |          |                                                |                                                                                                    |                    | Q <b>Q</b> |
|       |           |          |                                                |                                                                                                    |                    | Proprieta' |
|       |           |          |                                                |                                                                                                    |                    |            |
|       |           |          |                                                |                                                                                                    |                    |            |
|       |           |          |                                                |                                                                                                    |                    |            |
|       |           |          |                                                |                                                                                                    |                    |            |
|       |           |          |                                                |                                                                                                    |                    |            |
|       |           |          |                                                |                                                                                                    |                    |            |
|       |           |          |                                                |                                                                                                    |                    |            |
|       |           |          |                                                |                                                                                                    |                    |            |
|       |           |          |                                                |                                                                                                    |                    |            |
|       |           |          |                                                |                                                                                                    |                    |            |
|       |           |          |                                                |                                                                                                    |                    |            |
|       |           |          |                                                |                                                                                                    |                    |            |
|       |           |          |                                                |                                                                                                    |                    |            |
|       |           |          | Modifica directory cor                         | rienativi                                                                                                    | 1                  |            |
|       |           |          | mounted an octory con                          |                                                                                                    | 4                  | Ň          |
|       |           |          |                                                |                                                                                                    |                    |            |
|       |           |          | Directory corrispettivi                        | <pre>KC:\corrispettivi_tel\DE2\</pre>                                                                                                    |                    | ID         |
|       |           |          | Directory corrispettivi                        | <pre><c:\corrispettivi_tel\de2\< pre=""></c:\corrispettivi_tel\de2\<></pre>                                                                                                    |                    |            |
|       |           |          | Directory corrispettivi<br>Bienco<br>directory | KC:\corrispettivi_tel\DE2\ =                                                                                                    |                    |            |
|       |           |          | Directory corrispettivi                        | <pre>KC:\corrispettivi_tel\DE2\ = Conferma X Annula Conferma X Annula</pre>                                                                                                    |                    |            |
|       |           |          | Directory corrispettivi<br>Elenco<br>directory | <pre>C:\corrispettivi_tel\DE2\ = Conferma &amp; Annula Conferma &amp; Annula Conferma &amp; Conferma &amp; Conferma</pre> |                    |            |
|       |           |          | Directory corrispetitivi                       | <pre>C:\corrispettivi_tel\DE2\ = Conferma &amp; Acousta Conferma &amp; Acousta Conferma &amp; Conferma &amp; Confer</pre> |                    |            |
|       |           |          | Directory corrispettivi                        | <pre>C:\corrispettivi_tel\DE2\ = Conferma &amp; Acoula Conferma &amp; Acoula Conferma &amp; Conferma &amp; Conferma</pre> |                    |            |
|       |           |          | Directory corrispetitivi                       | KC:\corrispettivi_tel\DE2\ =                                                                                                    |                    |            |

Nella finestra elenco, vengono visualizzati tutti i corrispettivi giornalieri scaricati dal portale Fatture e Corrispettivi.

| Import corrispe | ttivi         |                       |            |                                        |                  |                      | -> 🕬 🗵   |
|-----------------|---------------|-----------------------|------------|----------------------------------------|------------------|----------------------|----------|
|                 |               | Matricola dispositivo |            | Data e ora rilevazione                 |                  | Totale invio         |          |
|                 |               |                       |            |                                        |                  | Q <b>0</b>           |          |
|                 | 9816          | 000993                |            | 2019/08/07 - 00:11:31                  |                  | 4.337,00             |          |
|                 | 8761          | 000993                |            | 2019/08/07 - 23:46:34                  |                  | 3.312,50             |          |
|                 | 6955          | 000993                |            | 2019/08/09 - 00:00:31                  |                  | 3.999,00             |          |
|                 | 6077          | 000993                |            | 2019/08/10 - 00:39:28                  |                  | 5.148,80             |          |
|                 | 2253          | 000993                |            | 2019/08/11 - 00:05:35                  |                  | 4.435,50             |          |
|                 | 2815          | 000993                |            | 2019/08/12 - 00:38:14                  |                  | 5.054,50             |          |
| <b>√</b>        | 5853          | 000993                |            | 2019/08/13 - 00:45:31                  |                  | 4.005,00             |          |
|                 | 2017          | 000993                |            | 2019/08/14 - 00:27:58                  |                  | 4.128,00             |          |
|                 | 1259          | 000993                |            | 2019/08/15 - 00:37:06                  |                  | 4.742,00             |          |
|                 | 6401          | 000993                |            | 2019/08/16 - 01:10:39                  |                  | 8.245,50             |          |
|                 | 4547          | 000993                |            | 2019/08/18 - 00:43:54                  |                  | 6.478,00             |          |
|                 | 7990          | 000993                | Attenzione |                                        |                  | 5.109,50             |          |
|                 | 0297          | 000993                |            |                                        |                  | 4.130,00             |          |
|                 | 6590          | 000993                | Cor        | fermi l'import dei documenti seleziona | ati?             | 4.412,00             |          |
|                 | 0417          | 000993                |            |                                        |                  | 4.594,50             |          |
|                 | 0444          | 000993                | AL No.     |                                        | 🗢 e: 🚳 No        | 4.308,50             |          |
|                 | 5065          | 000993                |            | · · · · · · · · · · · · · · · · · · ·  | Si Si No         | 4.876,00             |          |
|                 | 8863          | 000993                |            | 2019/08/25 - 23:55:36                  |                  | 3.892,00             |          |
|                 | 5034          | 000993                |            | 2019/08/26 - 23:40:45                  |                  | 2.891,00             |          |
|                 | 6342          | 000993                |            | 2019/08/28 - 00:23:16                  |                  | 3.037,01             |          |
|                 | 1046          | 000993                |            | 2019/08/28 - 23:48:40                  |                  | 2.341,00             |          |
|                 | 8504          | 000993                |            | 2019/08/29 - 23:25:48                  |                  | 2.873,50             | $\simeq$ |
|                 | 4814          | 000993                |            | 2019/08/30 - 23:47:02                  |                  | 3.590,50             |          |
|                 | 9968          | 000993                |            | 2019/09/01 - 00:12:16                  |                  | 3.515,50             |          |
|                 | 6151          | 000993                |            | 2019/09/01 - 23:46:11                  |                  | 3.166,50             |          |
|                 | 9979          | 000993                |            | 2019/09/02 - 23:54:59                  |                  | 2.083,00             |          |
|                 | 8485          | 000993                |            | 2019/09/03 - 23:43:38                  |                  | 1.179,50             |          |
|                 |               |                       |            |                                        |                  |                      | V        |
| Numero tota     | le documenti: | 109                   |            |                                        |                  |                      |          |
|                 |               |                       |            | enco                                   | Azzera parametri | Filtro               |          |
|                 |               |                       |            | tutto primano                          | ta documento     | avanzato Deseleziona |          |

L'utente potrà selezionare uno o più documenti ed importarli automaticamente in primanota. La contabilizzazione avverrà tenendo conto delle impostazioni delle tabelle specifiche o, se non compilate, delle tabelle generali (obbligatorie).

| DE2/G - 27/ | 11/19 Corris        | pettivi Spa /Gen | erale Revisione primanota | Filtro attivo   |              |               |                    |       |                                                                                                    |
|-------------|---------------------|------------------|---------------------------|-----------------|--------------|---------------|--------------------|-------|----------------------------------------------------------------------------------------------------|
| Data reg    | ▲Documento          | Data doc         | Operazione                | Descrizione     |              |               | Importo Protocolio | Op.   |                                                                                                    |
|             |                     |                  |                           |                 |              |               |                    | QÖ    |                                                                                                    |
| 06/08/19    | CO                  | 06/08/19         | REG.DA VERIFICARE (I)     | MERCI C/VENDITE |              |               | 2.736,82E C01      | 1     |                                                                                                    |
| 13/08/19    | CO                  | 13/08/19         | REG.DA VERIFICARE (I)     | MERCI C/VENDITE |              |               | 3.640,91E C01      | 1     |                                                                                                    |
| 17/08/19    | CO                  | 17/08/19         | REG.DA VERIFICARE (I)     | MERCI C/VENDITE |              |               | 4.775,91E C01      | 1     |                                                                                                    |
| 22/08/19    | CO                  | 22/08/19         | REG.DA VERIFICARE (I)     | MERCI C/VENDITE |              |               | 3.716,82E C01      | 1     |                                                                                                    |
| Revision    | e primanota         |                  |                           |                 |              |               |                    |       | - 🖬 💿 🚺                                                                                                    |
| Data        | 13/                 | '08/19≣ Valut    | a Eur                     |                 | VERI         |               | Id prn:            | 40/19 | Data fattura in panamento.                                                                                                    |
| Causale     | CO                  | ECORRISPETT.     |                           |                 |              |               |                    |       | - Data fattore in pagamento                                                                                                    |
| Descrizion  | ne <mark>ora</mark> | i rilevazio      | ne 00:45:31 Costi/ricavi  | =               |              |               |                    |       | Sol velute                                                                                                    |
| Protocollo  | C01                 | Nur              | nero                      | Del 13/08/19E   |              |               |                    |       | - Use value                                                                                                    |
| Co          | dice Descrizion     | ne conto         |                           |                 | Importo (Eur | ) C/R Descriz | zione              |       | E Dali estracas                                                                                                    |
| 801.00      | 011 MERCI           | C/VENDITE        |                           |                 | 3.640,9      | A             |                    |       |                                                                                                    |
| 202.00      | 001 BANCA           | A Constanting    |                           |                 | 4.005,00     | DD            |                    |       | Categoria bilancio                                                                                                    |
| 415.00      | 012 IVA S           | SU VENDITE       |                           |                 | 364,0        | A             |                    |       | epecializzato                                                                                                    |
|             |                     |                  |                           |                 |              |               |                    |       | Nod cambio                                                                                                    |
|             |                     |                  |                           |                 |              |               |                    |       |                                                                                                    |
|             |                     |                  |                           |                 |              |               |                    |       | Numeratori                                                                                                    |
|             |                     |                  |                           |                 |              |               |                    |       |                                                                                                    |
|             |                     |                  |                           |                 |              |               |                    |       | = Regiue sti                                                                                                    |
|             |                     |                  |                           |                 |              |               |                    |       | and the second second se |
|             |                     |                  |                           |                 |              |               |                    |       | Allegati docuvision                                                                                                    |
|             |                     |                  |                           |                 |              |               |                    |       | - Allegali docavision                                                                                                    |
|             |                     |                  |                           |                 |              |               |                    |       |                                                                                                    |
|             |                     |                  |                           |                 |              |               |                    |       |                                                                                                    |
|             |                     |                  |                           |                 |              |               |                    |       |                                                                                                    |
|             |                     |                  |                           |                 |              |               |                    |       |                                                                                                    |
|             |                     |                  |                           |                 |              |               |                    |       |                                                                                                    |
|             |                     |                  |                           |                 |              |               |                    |       |                                                                                                    |
|             |                     |                  |                           |                 |              |               |                    |       |                                                                                                    |
|             |                     |                  |                           |                 |              |               |                    |       |                                                                                                    |
|             |                     |                  |                           |                 |              |               |                    |       |                                                                                                    |
|             |                     |                  |                           |                 |              |               |                    |       |                                                                                                    |
|             |                     |                  |                           |                 |              |               |                    |       |                                                                                                    |
|             |                     |                  |                           |                 |              |               |                    |       |                                                                                                    |
|             |                     |                  |                           |                 |              |               |                    |       |                                                                                                    |

Per consultare la documentazione completa si rimanda al file Import Corrispettivi telematici RT.

# Implementazioni e migliorie

## Aggiornamento archivi

 DICHIARATIVI – SERVIZI MODELLI REDDITI/ISA - AGGIORNAMENTO ARCHIVI -AGGIORNAMENTO ARCHIVI 730: Eseguendo l'aggiornamento archivi unificato oppure l'aggiornamento archivi modello 730, poteva venire segnalato: Errore non correggibile file a indici cotr non aperto Riferimenti: [mxagg730.exe pxagg730] pxind.c linea 945 (versione 71.2) cercakey\_ext (Sol. 57592).

#### Azienda

 DOCUVISION: In fase di ricerca di allegati da archiviare in un volume poteva verificarsi un'uscita anomala da programma (Sol. 57624).

#### Contabilità

- RUBRICA CLIENTI/FORNITORI: In presenza di rubrica unica con parametro contabile "Allineamento automatico Clienti/Fornitori Rubrica unica" disabilitato, se si provava a modificare anagrafica di un cliente estero non era possibile memorizzare il "Codice destinatario SDI" XXXXXXX (Sol. 57583).
  - IMPORT FATTURE ELETTRONICHE RICEVUTE: Se prima di effettuare l'import delle fatture ricevute si memorizzavano i parametri sui singoli documenti, alcuni dati non venivano salvati correttamente, in particolare: Il campo "Reverse Charge sez.IVA Vendite" veniva sovrascritto da quanto presente nel campo "Sezionale IVA Acquisti".
  - I campi "Docum. con IVA indetraibile", "Escluso da base calc. Ventilaz"e "Sottocausale contabile", anche se correttamente impostati con i valori specifici, non venivano memorizzati.(Sol. 57566)

#### Magazzino

EMISSIONE/REVISIONE DOCUMENTI: Da regole SdI, se il <RiferimentoNumeroLinea> è relativo all'intera fattura il campo non va valorizzato. Da questa versione è possibile stamparlo anche in questo caso per soddisfare le richieste dei clienti GDO. Per ottenere questo risultato, nel campo "Stampa riferimenti linee documento origine" delle Opzioni dei moduli di stampa elettronici, è stata inserita una nuova opzione: "Anche con 1 doc.orig." Questa opzione permette di stampare il <RiferimentoNumeroLinea> dei DatiOrdineAcquisto, dei DatiContratto, o dei DatiConvenzione, anche nel caso in cui sia presente un solo documento OC di origine (OC che deve ovviamente avere i Riferimenti Esterni valorizzati).

# Nota bene: il parametro di magazzino "Riporta Riferimenti esterni in trasformazione documenti" non va attivato (Sol. 57636).

- La ristampa, senza utilizzo di una stampante Docuvison e con aggiornamento della contabilità, di un documento di magazzino che aveva un allegato docuvision non manteneva l'allegato nella primanota mentre nel documento di magazzino si (Sol. 57626).
- In alcuni casi, la trasformazione di BC, dove almeno in una BC era stato indicato un importo pagato, produceva una FT senza il pagato. (Sol.57614)

#### Stampe

 FISCALI CONTABILI-REGISTRI/LIQUIDAZIONI IVA-LIQUIDAZIONE PERIODICA IVA: L'elaborazione dell' acconto con metodo analitico di prova o definitivo restituiva: "Errore non correggibile datnrg() data non valida (15/2/0) Riferimenti: [mx46.exe stflq] pxab.c linea 15902 (versione 711) Il programma verrà terminato" (Sol. 57565).

#### Annuali

 TOTALI REGISTRI BENI USATI: In un'azienda multi attività art.36, qualora avessi una sotto azienda che gestisse i beni usati e si provasse ad eseguire la funzione "Annuali - Totali registri beni usati", il programma restituiva un messaggio di errore indicante che non erano stati trovati i dati con la selezione specifica (Sol. 57629).

#### Redditi

• **REDDITI PERSONE FISICHE:** In caso di compilazione del campo 'Art.167 comma 8-quater' con codice '2' e l 'indicazione di FC2 Utile o FC3 Perdita, il programma erroneamente conteggiava l'utile o la perdita nella sezione 'determinazione del reddito o della perdita' (campi da FC44 a FC39) quando invece sono campi alternativi alla presenza di F000002.

In questi casi il controlli dell' AdE rilasciava il seguente errore bloccante:

(\*\*\*)

Quadro FC Modulo 1

Codice FC 000 002 – Il campo è alternativo ai righi da FC4 a FC74

L'errore è presente per tutti i modelli dichiarativi (Sol. 57628).

 TABELLE MODELLI REDDITI-ANAGRAFICHE STANDARD-COMUNI/ALIQUOTE IMU: La tabella standard Comuni/aliquote IMU è stata allineata alle aliquote a saldo relative all'ultima banca dati del 03/12/2019. Si ricorda che in anagrafica standard sono presenti solo le aliquote 1 – Abitazione principale, 2 – Ordinaria, 3 – Fabbricati rurali ad uso strumentale.

#### Fattura Self

- Utilizzando il tasto "Elimina" in Fattura Self veniva cancellato il documento dalla lista e la registrazione di primanota relativa. L'allegato Docuvision non veniva però eliminato e riaccedendo a Fattura Self o utilizzando il tasto "Aggiorna elenco" il documento ricompariva a lista. (Sol. 57605)
- Cambiando il cliente in un documento si generavano due documenti con la stessa numerazione. Solo il documento con il cliente "nuovo" aveva la registrazione di primanota associata. (Sol. 57606)